### ้วิธีการเข้าใช้งาน ระบบ PGIS (On WEB) สามารถเข้าได้ ดังนี้

1. เข้าผ่าน ระบบ Agis จะมีด้านบน ตรง Account Application เลือก PAS จะ สามารถเข้าได้เลยโดยระบบจะ Login อัตโนมัติ

| Alliance            | จีรวัฒน์ ทัศนศิริ     | 30/01/2018                    | Account Application 🔻       |
|---------------------|-----------------------|-------------------------------|-----------------------------|
| 🏠 Home  📅 ปฏิทิน 🤻  | 🛛 🌆 ระบบลงเวลาทำงาน 👻 | 🧎 SUPPORT SYSTEM 🔻 🐉 E-Custom | - E-Filing                  |
| HOME                |                       |                               | - AAPAS Phase2<br>- Payroll |
| E-Phone (Extension) |                       |                               | - PAS                       |

2. เข้าผ่าน

oeแข้าไปที่ ลิงค์ <u>http://pas.aapth.net/pas</u>

#### <u>ผู้ใช้งานสามารถเริ่มใช้โปรแกรมโดยระบุ</u>

Username : ใช้ User เดียวกับระบบ AGIS Password : ใช้ PSW เดียวกับระบบ AGIS

| Username | Username Password | Username Password |
|----------|-------------------|-------------------|
|          | Password          | Password          |
|          | Password          | Password          |

กด Sign in

## ➡ ให้กดเลือก ที่ Audit แถบเมนู ด้านบน จาก นั้นให้เลือก Audit (Pending) เพื่อเข้าไปทำงาน

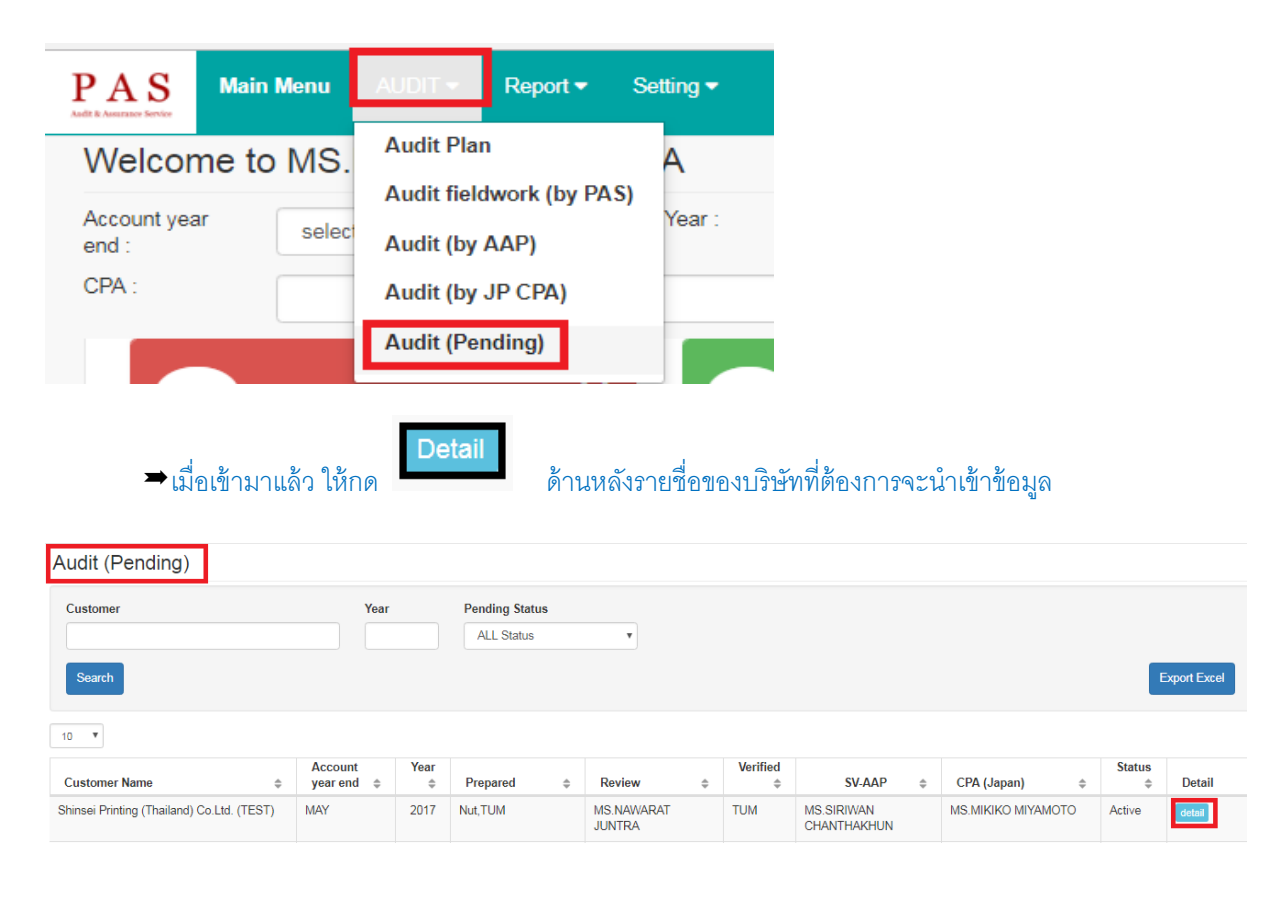

# Pending ประเด็นปัญหา (ペンディング内容)

Client Name (クライアント名): Shinsei Printing (Thailand) Co.Ltd. (TEST) Period: 2017

| Pending from PAS                                                                                                    | ר              |               |  |  |  |  |
|----------------------------------------------------------------------------------------------------|----------------|---------------|--|--|--|--|
| N/A ไม่มี (なし)                                                                                                    |                |               |  |  |  |  |
| <ul> <li>Confirm หนังสือยืนยันยอด (残高確認状)</li> </ul>                                                                    |                |               |  |  |  |  |
| ยังไม่ได้ส่งหนังสือยืนยันยอดเนื่องจากลูกค้ายังไม่ได้ส่งตัวจริงให้ クライアントが原本を送付していないので、まだ取引先に送付していない                     | _              |               |  |  |  |  |
| ยังไม่ได้รับการตอบกลับหนังสือยืนยันยอดเงินฝากธนาคาร   銀行から返答をもらっていない                                                    |                |               |  |  |  |  |
| <ul> <li>ยังไม่ได้รับการตอบกลับจาก ลูกหนี้ เจ้าหนี้การค้า</li> <li>クライアント、サプライヤーから仮答をもらっていたい</li> </ul>                 |                |               |  |  |  |  |
| <ul> <li>         じゃくしょう         <ul> <li>             どう、しょう、しょう、しょう、しょう、しょう、しょう、しょう、しょう、しょう、しょ</li></ul></li></ul>    |                |               |  |  |  |  |
| หนังสือยืนยันยอดที่ได้รับการตอบกลับแล้วมีผลต่าง ยังไม่ได้แก้ไข<br>波答をもらったが、差異が発生しており、まだ原因を修正していない                       |                |               |  |  |  |  |
|                                                                                                    |                |               |  |  |  |  |
| หมายเหตุ (備考)                                                                                                    |                |               |  |  |  |  |
|                                                                                                    |                |               |  |  |  |  |
| 🗆 Inventory สินค้าคงเหลือ (在庫表)                                                                                         |                |               |  |  |  |  |
| การคำนวณต้นทุน                                                                                                    |                |               |  |  |  |  |
| 原恤計具<br>同 - Environ - Environ - Environ - Environ - Environ - Environ - Environ - Environ - Environ - Environ - Environ |                | ผ้รับผิดชอบ   |  |  |  |  |
| こうようにはついれるというのううない<br>在庫表の数値が棚卸実施数と一致していない                                                                              |                | Q.            |  |  |  |  |
| 🔲 สินคำลำสมัย ยังไม่ได้รับคำตอบ                                                                                         |                | ในการกรอก     |  |  |  |  |
| 長期滞留在庫の返答をもらっていない                                                                                                    | L              |               |  |  |  |  |
|                                                                                                    |                | ข้อมูลคือ PAS |  |  |  |  |
| พบวยเพต (備考)                                                                                                    | 1              |               |  |  |  |  |
|                                                                                                    |                |               |  |  |  |  |
| 🗏 สัญญาเงินภู้ยืม เงินให้ภู้ยืม ยังไม่ได้แก้ไข หรือยังไม่ได้ Update                                                     |                |               |  |  |  |  |
| ローン契約書、貸付金、借入金が修正されていない、またはUpdateされていない                                                                                 |                |               |  |  |  |  |
|                                                                                                    |                |               |  |  |  |  |
| <b>ม</b> าวรแพด (備考)                                                                                                    |                |               |  |  |  |  |
| NA (Devid (IH-5)                                                                                                    |                |               |  |  |  |  |
| 🗏 การแยกรายการ BOI & NON BOI ยังไม่เรียบร้อย                                                                            |                |               |  |  |  |  |
| BOI & NON BOIの分類が行われていない                                                                                                |                |               |  |  |  |  |
|                                                                                                    |                |               |  |  |  |  |
| หมายเหตุ (備考)                                                                                                    |                |               |  |  |  |  |
| 🗆 อื่นๆ (その他)                                                                                                    |                |               |  |  |  |  |
|                                                                                                    |                |               |  |  |  |  |
|                                                                                                    |                |               |  |  |  |  |
| หมายเหตุ (備考)                                                                                                    | _//            |               |  |  |  |  |
| Sand panding to alight (Subris Danding ution to 1) パンディングセクティアマント にまめい                                                  | <b>t D</b>     |               |  |  |  |  |
| send pending to chenic (エロロス Pending แจงลูกคา) (ハンティングをクライアントに運路し<br>date                                               | )/こ <b>ロ</b> ) |               |  |  |  |  |
|                                                                                                    | J              |               |  |  |  |  |
| 0-rue                                                                                                    |                |               |  |  |  |  |

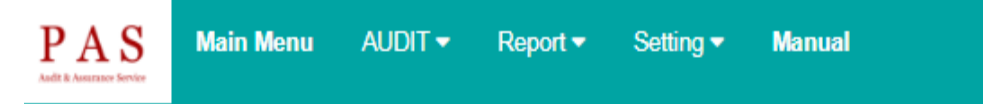

# Pending ประเด็นปัญหา (ペンディング内容)

Client Name (クライアント名): Shinsei Printing (Thailand) Co.Ltd. (TEST) Period: 2017

#### Pending from AAP

ผู้รับผิดชอบ

ในการกรอก

ข้อมูลคือ AAP